- Нажмите для выбора меню On road Navigation (Навигация на дорогах). Отображается текущий пункт назначения.
- Во время работы навигационной системы нажмите для повтора последнего навигационного указания. Во время телефонного разговора пиктограмма меняется. Нажмите для завершения вызова.
- **9.** Нажмите для установки времени/даты.
- 10. Нажмите для перехода к меню Mode (Режим). Если имеется функция двойного изображения, данный значок будет другим и для активации режима двойного изображения для дисплея потребуется нажать данную кнопку.
- **11.** Нажмите для выбора меню **Phone** (Телефон).
- 12. Нажмите для выбора меню Extra features (Дополнительные функции).
- Коснитесь для изменения ярлыков. См. 94, НАСТРОЙКА СЕНСОРНОГО ЭКРАНА.

## ИСПОЛЬЗОВАНИЕ СЕНСОРНОГО ЭКРАНА

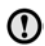

При выборе элементов не следует нажимать на сенсорный экран слишком сильно.

## УХОД ЗА СЕНСОРНЫМ ЭКРАНОМ

Запрещается использовать абразивные чистящие средства для очистки сенсорного экрана. Для получения информации о разрешенных чистящих средствах обращайтесь к дилеру/в авторизованную мастерскую.

## НАСТРОЙКА СЕНСОРНОГО ЭКРАНА

Выберите опцию **Set-up** (Настройка) в окне **Home menu** (Главное меню).

Меню **Set-up** (Настройка) поделен по категориям:

- Экран
- Система
- Голосовое управление
- Аудиосистема

## НАСТРОЙКИ ЭКРАНА

Volume pop-up (Настройки громкости): включение и отключение отображения всплывающего окна настроек громкости.

Screensaver (Экранная заставка): смена экранной заставки.

Time out home (Таймаут): настройка возврата из экранов подменю в меню Home menu (Главное меню) по истечении заданного промежутка времени.

**Theme** (Тема): изменение внешнего вида программных кнопок сенсорного экрана.